# Configuratie van FDM Actieve Verificatie (Captive Portal)

## Inhoud

Inleiding Voorwaarden Vereisten Gebruikte componenten Achtergrondinformatie Netwerkdiagram Configureren Verifiëren Problemen oplossen

## Inleiding

Dit document beschrijft een configuratievoorbeeld voor Firepower Apparaat Manager (FDM) met actieve verificatie (Captive-Portal) integratie. Deze configuratie gebruikt Active Directory (AD) als de bron- en zelfgetekende certificaten.

## Voorwaarden

#### Vereisten

Cisco raadt kennis van de volgende onderwerpen aan:

- Cisco Firepower Threat Defense (FTD)
- Active Directory (AD)
- Zelfgetekende certificaten.
- Secure Socket Layer (SSL)

#### Gebruikte componenten

De informatie in dit document is gebaseerd op de volgende softwareversie:

- Firepower Threat Defense, 6.6.4
- Actieve map
- PC-test

De informatie in dit document is gebaseerd op de apparaten in een specifieke

laboratoriumomgeving. Alle apparaten die in dit document worden beschreven, hadden een opgeschoonde (standaard)configuratie. Als uw netwerk levend is, zorg er dan voor dat u de mogelijke impact van om het even welke opdracht begrijpt.

#### Achtergrondinformatie

#### Gebruikersidentiteit instellen door actieve verificatie

Verificatie is het bewijs van de identiteit van een gebruiker. Met actieve authenticatie, wanneer een HTTP verkeersstroom van een IP adres komt waarvoor het systeem geen gebruiker-identiteit mapping heeft, kunt u beslissen of u de gebruiker die de verkeersstroom in werking stelde, authenticeert aan de folder die voor het systeem is ingesteld. Als de gebruiker echt verklaart, wordt het IP-adres geacht de identiteit van de geauthentiseerde gebruiker te hebben.

Niet-authentiek verklaren verhindert de netwerktoegang voor de gebruiker niet. Uw toegangsregels beslissen uiteindelijk welke toegang deze gebruikers verschaft.

#### Netwerkdiagram

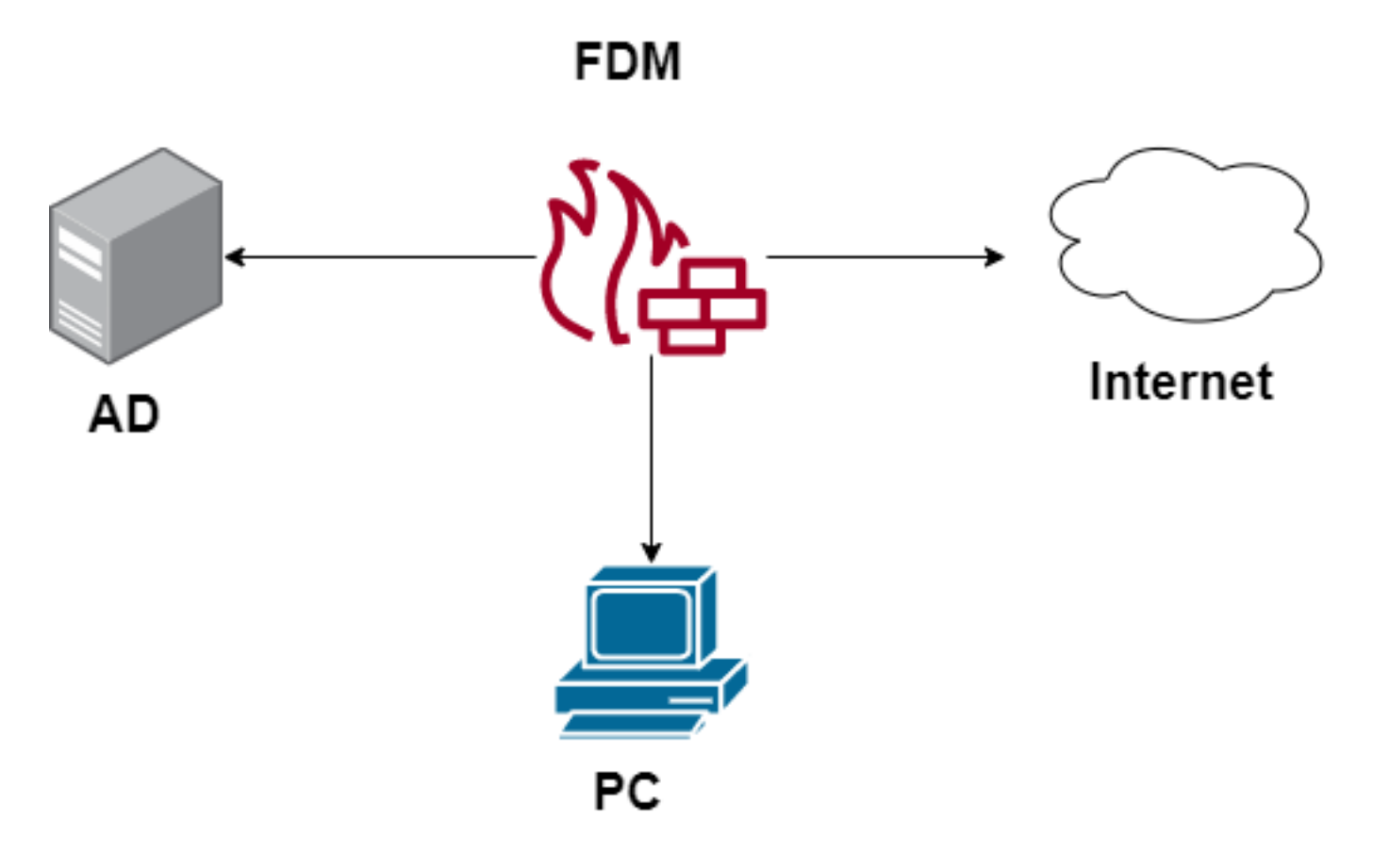

## Configureren

#### Het identiteitsbeleid uitvoeren

Om het verwerven van een gebruikersidentiteit mogelijk te maken, zodat de gebruiker die aan een IP-adres is gekoppeld, bekend is, moet u verschillende items configureren

Stap 1. Het AD-identiteitsveld configureren

Of u actief gebruikersidentiteit verzamelt (door prompt gebruikersverificatie) of passief, moet u de Active Directory (AD) server configureren die de gebruikersidentiteitsinformatie heeft.

Navigeren in op **Exemplaar > Identity Services** en selecteer de optie **AD** om de actieve map toe te voegen.

| CISCO. Firepower Devi | ce Manager Monitoring Policies | Objects Device: firepower | S 🖨 Ø 🤅  | ) * admin<br>* Administrator |
|-----------------------|--------------------------------|---------------------------|----------|------------------------------|
| Object Types ←        | Identity Sources               |                           |          |                              |
| C Networks            | 2 objects                      |                           | Q Search | + ~                          |
| S Ports               | a NAME                         | туре                      | VALUE    | RADIUS Server                |
| 🔒 Security Zones      | 1 LocalIdentitySource          | LOCAL                     |          | RADIUS Server Group          |
| Application Filters   |                                |                           |          | AD                           |
| 69 URLs               |                                |                           |          | Identity Services Engine     |
| Geolocations          |                                |                           |          |                              |
| Syslog Servers        |                                |                           |          |                              |
| 🔏 IKE Policies        |                                |                           |          |                              |
| 🐴 IPSec Proposals     |                                |                           |          |                              |
| AnyConnect Client Pro |                                |                           |          |                              |
| Lidentity Sources     |                                |                           |          |                              |
| 1 Users               |                                |                           |          |                              |

Voeg de configuratie van de Actieve Map toe:

| Identity Realm is used for Identity Policies and Remo<br>this realm. | te Access VPN. Any changes impact all features that use |
|----------------------------------------------------------------------|---------------------------------------------------------|
| Name                                                                 | Туре                                                    |
| Active_Directory                                                     | Active Directory (AD)                                   |
| Directory Username<br>sfua                                           | Directory Password                                      |
| e.g. user@example.com                                                |                                                         |
| Base DN                                                              | AD Primary Domain                                       |
| CN=Users,DC=ren,DC=lab                                               | ren.lab                                                 |
| e.g. ou=user, dc=example, dc=com                                     | e.g. example.com                                        |
| Directory Server Configuration                                       |                                                         |
| 172.17.4.32:389                                                      | Test 👻                                                  |
| Add another configuration                                            |                                                         |
|                                                                      | CANCEL                                                  |

Stap 2. Maak zelf ondertekende certificaten

Om een configuratie van het Captive Portal te maken, hebt u twee certificaten nodig één voor het gevangen portaal en één voor SSL decryptie.

U kunt een zelfondertekend certificaat maken zoals in dit voorbeeld.

Navigeren in op objecten > certificaten

| CISCO. Firepower Devi | ice M | lanager Monitoring Policies   | 章王<br>Objects | Device: firepower    | >> 📾 🐵 ?                                        | * admin<br>* Administrator |
|-----------------------|-------|-------------------------------|---------------|----------------------|-------------------------------------------------|----------------------------|
| Object Types 🛛 🗧 🗧    |       | Certificates                  |               |                      |                                                 |                            |
| C Networks            |       | 120 objects                   |               |                      | Q Search                                        | + ~                        |
| S Ports               |       |                               |               |                      | Preset filters: System stefined - User stefines | Add Internal CA            |
| Security Zones        |       | NAME                          |               | туре                 |                                                 | Add Internal Certificate   |
| 🐬 Application Filters |       | 1 NGFW-Default-InternalCA     |               | Internal CA          |                                                 | Add Trusted CA Certificate |
| A2 1101 a             |       | 2 ssl_captive_portal          |               | Internal CA          |                                                 |                            |
| 0° URLS               |       | 3 DefaultInternalCertificate  |               | Internal Certificate |                                                 |                            |
| Geolocations          |       | 4 DefaultWebserverCertificate |               | Internal Certificate |                                                 |                            |

#### Zelfondertekend certificaat voor portal

| Add Internal Certificate                     | ?                                  |
|----------------------------------------------|------------------------------------|
| Name<br>captive_portal                       |                                    |
| Country                                      | State or Province                  |
| Mexico (MX)                                  | Mexico                             |
| Mexico                                       |                                    |
| Organization                                 | Organizational Unit (Department)   |
| MexSecTAC                                    | MexSecTAC                          |
| Common Name                                  |                                    |
| fdmcaptive                                   |                                    |
| You must specify a Common Name to use the ce | ertificate with remote access VPN. |
|                                              | CANCEL SAVE                        |

SSL Zelfondertekend certificaat:

## Add Internal CA

| Name                                  |           |                                  |
|---------------------------------------|-----------|----------------------------------|
| ssl_captive_portal                    |           |                                  |
|                                       |           |                                  |
| Country                               |           | State or Province                |
| Mexico (MX)                           | ~         | Mexico                           |
| Locality or City                      |           |                                  |
| Mexico                                |           |                                  |
|                                       |           |                                  |
| Organization                          |           | Organizational Unit (Department) |
| MexSecTAC                             |           | MexSecTAC                        |
| Common Name                           |           |                                  |
| ss_fdmcaptive                         |           |                                  |
| You must specify a Common Name to use | the certi | ficate with remote access VPN.   |
|                                       |           |                                  |
|                                       |           | CANCEL SAVE                      |

#### Stap 3. Maak identiteitsregels

Navigeer naar **beleid > Identity >** selecteer [+] om een nieuwe identiteitsregel toe te voegen.

U moet het identiteitsbeleid creëren om actieve authenticatie te configureren hebt het beleid de volgende elementen:

- AD-identiteitsbron: Het zelfde dat u in stap nummer 1 toevoegt
- Actie: ACTIEVE AUTO
- servercertificaat: Hetzelfde certificaat dat u voor [In dit scenario in gevangenschap\_portal] hebt gemaakt
- Type: HTTP Basic (in dit voorbeeldscenario)

| Order Title                                | AD Identity Source | Action ACTIVE AUTHENTICATION                                                                                                    |                                                                    |
|--------------------------------------------|--------------------|----------------------------------------------------------------------------------------------------|--------------------------------------------------------------------|
| 1 v ad_captive                             | Active_Directory ~ | Active Auth  Active Auth Active Auth Activ | tor username and password and<br>dentity source to obtain the user |
| Source / Destination Active authentication |                    | PASSIVE AUTH     Identity Sources are needed     th Server Certificate     Q cap                                                                                                    | tive_portal:885                                                    |
| SOURCE                                     |                    | ACTIVE AUTH<br>Captive Portal is needed                                                                                                    |                                                                    |
| Zones + Networks                           | + Ports            | NO AUTH                                                                                                    | + Ports/Protocols +                                                |
| ANY ANY                                    | ANY                | ANY ANY                                                                                                    | ANY                                                                |
|                                            |                    |                                                                                                    |                                                                    |
|                                            |                    |                                                                                                    |                                                                    |

Zodra het identiteitsbeleid als actieve authenticatie wordt gecreëerd, creëert automatisch een SSL regel, door standaard wordt deze regel ingesteld als elke andere met **Decrypt-Resign**, wat betekent dat er geen SSL aanpassingen in deze regel zijn.

| 🖳 🔿 🖌 🖉 S           | SL Decryption       | ightarrow 🕑 Ident                         | tity $\rightarrow$ $\bigcirc$ Sec       | urity Intelligence  | $\rightarrow$ O NAT                                | → 🕗 Access (                                  | Control $ ightarrow$ | Intrusion    |      |         |    |         |
|---------------------|---------------------|-------------------------------------------|-----------------------------------------|---------------------|----------------------------------------------------|-----------------------------------------------|----------------------|--------------|------|---------|----|---------|
| SSL Decryption      | 1 rule              |                                           |                                         |                     |                                                    |                                               | Q Search             |              |      |         | ф  | +       |
|                     |                     | SOURCE                                    |                                         |                     | DESTINATION                                        |                                               |                      |              |      |         |    |         |
| II NAME             | ACTION              | ZONES                                     | NETWORKS                                | PORTS               | ZONES                                              | NETWORKS                                      | PORTS/PROTO          | APPLICATIONS | URLS | USERS   |    | ACTIONS |
| 🧧 🔝 Identity Policy | y Active Authentica | ation Rules 🧻                             |                                         |                     |                                                    |                                               |                      |              |      |         |    |         |
| 1 ad_captive        | Re-Sign             | ANY                                       | ANY                                     | ANY                 | ANY                                                | ANY                                           | ANY                  | ANY          | ANY  | Pending | P. |         |
| SSL Native Rules    | 0                   |                                           |                                         |                     |                                                    |                                               |                      |              |      |         |    |         |
|                     |                     |                                           |                                         | Sta                 | There are no SSL<br>int by creating the<br>RULE or | Rules yet.<br>first SSL rule.<br>ADD PRE-DEFI | NED RULES            |              |      |         |    |         |
|                     | SSL Decryption      | ightarrow Iden                            | ntity $ ightarrow$ $\bigcirc$ Sec       | curity Intelligence | $\rightarrow$ () NAT                               | → 🕑 Access (                                  | Control $ ightarrow$ | Intrusion    |      |         |    |         |
| SSL Decryption      | The rules           | s in this section a<br>d from rules in th | ire automatically<br>he identity policy |                     |                                                    |                                               | Q Search             |              |      |         | \$ | +       |

| SSL Decryption The rules in this section are automatically generated from rules in the identity policy |                                                                                         |                                                       |            |                                         | Q Search                      |             |              |      | \$      | +  |       |
|----------------------------------------------------------------------------------------------------|-----------------------------------------------------------------------------------------|-------------------------------------------------------|------------|-----------------------------------------|-------------------------------|-------------|--------------|------|---------|----|-------|
|                                                                                                    | that implement active auth<br>SSL decryption rules are re<br>rules are always evaluated | entication. These<br>ad-only. These<br>before the SSL |            | DESTINATION                             |                               |             |              |      |         |    |       |
| I NAME                                                                                                 | Inative rules. ZONES                                                                    | NETWORKS                                              | PORTS      | ZONES                                   | NETWORKS                      | PORTS/PROTO | APPLICATIONS | URLS | USERS   | AC | TIONS |
| 1 ad_captive                                                                                           | ANY<br>Re-Sign                                                                          | ANY                                                   | ANY        | ANY                                     | ANY                           | ANY         | ANY          | ANY  | Pending | e. |       |
| SSL Native Rules ()                                                                                    |                                                                                         |                                                       |            |                                         |                               |             |              |      |         |    |       |
|                                                                                                    |                                                                                         |                                                       | Sta        | There are no SSL<br>art by creating the | Rules yet.<br>first SSL rule. |             |              |      |         |    |       |
|                                                                                                    |                                                                                         |                                                       | CREATE SSL | RULE                                    | ADD PRE-DEFI                  | NED RULES   |              |      |         |    |       |

Stap 4. Maak een toegangsregel in het toegangscontrolebeleid

U moet **post 885/tcp** toestaan die het verkeer omleidt naar de interne poortverificatie. Navigeren in op **beleid > Toegangsbeheer** en toevoegen de toegangsregel.

| Order Tit      | tle        |                  |   | Α          | ction       |             |         |          |   |                 |   |
|----------------|------------|------------------|---|------------|-------------|-------------|---------|----------|---|-----------------|---|
| 1 ~            | ad_captive |                  |   |            | Allow ∨     |             |         |          |   |                 |   |
| Source/Destina | ition Ap   | oplications URLs | U | sers Intru | sion Policy | File policy | Logging |          |   |                 |   |
| SOURCE         |            |                  |   |            |             | DESTINATION |         |          |   |                 |   |
| Zones          | +          | Networks         | + | Ports      | +           | Zones       | +       | Networks | + | Ports/Protocols | + |
| ANY            |            | ANY              |   | ANY        |             | ANY         |         | ANY      |   | ≤ 885           |   |
|                |            |                  |   |            |             |             |         |          |   |                 |   |
|                |            |                  |   |            |             |             |         |          |   |                 |   |

Als u moet controleren of de gebruikers zijn gedownload van AD, kunt u de toegangsregel bewerken en naar het gedeelte **Gebruikers** navigeren, en dan **op beschikbare USERS**, kunt u controleren hoeveel gebruikers de FDM al heeft.

| Order Title              |                    |        |       | Action           |                                            |
|--------------------------|--------------------|--------|-------|------------------|--------------------------------------------|
| 1 × ad_ca                | ptive              |        |       | Allow            | ×                                          |
| Source/Destination       | Applications       | URLs   | Users | Intrusion Policy | File policy                                |
| AVAILABLE USERS          | -                  |        |       | 6                | . 🤱 CONTRO                                 |
| ▼ Filter                 |                    |        |       |                  | lf you config<br>address, yo<br>membership |
| Identity Sources         | Groups Users       |        | -     |                  | appropriate<br>different ad                |
| Active_Director          | y \ <b>luis</b>    |        | •     |                  | network acc<br>from one or                 |
| Active_Director          | y \ <b>ngfwtac</b> |        |       |                  |                                            |
| Special-Identitie        | es-Realm \ No Auth | entica |       |                  |                                            |
| Active_Director          | y \ ren            |        |       |                  |                                            |
| Active_Director          | y ∖ <b>sfua</b>    |        |       |                  |                                            |
| Active_Director          | v \ testuser       |        | -     |                  |                                            |
| Create new Identity Real | CANCEL             | ОК     |       |                  |                                            |
|                          |                    |        |       |                  |                                            |

Denk eraan om de configuratie veranderingen in te voeren.

## Verifiëren

Controleer dat het apparaat van de gebruiker het aankruisvakje ontvangt wanneer u naar een HTTPS-site navigeert.

| S https://10.115.117.43:885/x.auth: × +                                                    |                                                                                  |
|--------------------------------------------------------------------------------------------|----------------------------------------------------------------------------------|
| ← → C ① 10.115.117.43:885/x.auth?s=dOF7LRChg4FKX2BCiK46wfdQKDJMAXeaLGcyYeiycuc%3D&u=http%: | 3A%2F%2Fwww.cisco.com%2F                                                         |
|                                                                                            | Sign in<br>https://10.115.117.43:885<br>Username  <br>Password<br>Sign in Cancel |

Voer de AD-referenties van de gebruiker in.

| S https://10.115.117.43:885/x.auth? × | +                                    |                       |                                                  |                                                                                                    |                           |                         |
|---------------------------------------|--------------------------------------|-----------------------|--------------------------------------------------|----------------------------------------------------------------------------------------------------|---------------------------|-------------------------|
| ← → C ① 10.115.117.43:88              | 85/x.auth?s=dOF7LR0                  | hg4FKX2BCiK46wfd      | QKDJMAXeaLGcyYeiycu                              | c%3D&u=http%3A%2F%2F                                                                                                    | www.cisco.com%2F          |                         |
|                                       |                                      |                       |                                                  | Sign in<br>https://10.1<br>Username<br>Password                                                                                                    | 15.117.43:885<br>ngfwtac  | Sign in Cancel          |
| Cisco - Networking, Cloud, and ⊂ x +  | ucts Support & Learn                 | Partners Events & Vid | deos                                             |                                                                                                    |                           | Q                       |
| Kiva and Cit<br>reta                  | sco: Creating in<br>il opportunities | Active exp            | Not of Kaseya VSA in supply-of<br>See the action | han attack Read the Talos be<br>Read the Talos be<br>read the Talos be<br>r | og nov                    | e time to take the lead |
|                                       | Design Guides                        | (A)+<br>Find Training | کی کے<br>Learning &<br>Certifications            | (1)<br>Software Downloads                                                                                                    | දුරියි<br>Cisco Community | Activate Windows        |

## Problemen oplossen

U kunt het script **user\_map\_query.pl** gebruiken om FDM te valideren dat de ip mapping de gebruiker is

user\_map\_query.pl -i x.x.x.x ---> for ip addresses root@firepower:~# user\_map\_query.pl -u ngfwtac WARNING: This script was not tested on this major version (6.6.0)! The results may be unexpected. Current Time: 06/24/2021 20:45:54 UTC Getting information on username(s)... \_ \_ \_ User #1: ngfwtac \_ \_ \_ TD: 8 Last Seen: 06/24/2021 20:44:03 UTC for\_policy: 1 Realm ID: 4 ------Database ##) IP Address [Realm ID] 1) ::ffff:10.115.117.46 [4] ##) Group Name (ID) [realm: Realm Name (ID)] 1) Domain Users (12) [realm: Active\_Directory (4)] In de modus Engels kunt u het volgende configureren:

het systeem ondersteunt identiteit-debug om te controleren of omleiding een succes is.

> system support identity-debug Enable firewall-engine-debug too? [n]: y Please specify an IP protocol: Please specify a client IP address: 10.115.117.46 Please specify a client port: Please specify a server IP address: Please specify a server port: Monitoring identity and firewall debug messages 10.115.117.46-55809 > 72.163.47.11-53 17 AS 1-1 I 1 deleting firewall session flags = 0x10001, fwFlags = 0x10010.115.117.46-55809 > 72.163.47.11-53 17 AS 1-1 I 1 Logging EOF as part of session delete with rule\_id = 1 ruleAction = 2 ruleReason = 0 10.115.117.46-50611 > 142.250.138.94-443 6 AS 1-1 I 0 Got end of flow event from hardware with flags 00010001. Rule Match Data: rule\_id 0, rule\_action 0 rev\_id 0, rule\_flags 2 10.115.117.46-50611 > 142.250.138.94-443 6 AS 1-1 I 0 Logging EOF for event from hardware with rule id = 1 ruleAction = 2 ruleReason = 0 10.115.117.46-50611 > 142.250.138.94-443 6 AS 1-1 I 0 : Received EOF, deleting the snort session. 10.115.117.46-50611 > 142.250.138.94-443 6 AS 1-1 I 0 deleting firewall session flags = 0x10003, fwFlags = 0x11410.115.117.46-65489 > 72.163.47.11-53 17 AS 1-1 I 1 deleting firewall session flags = 0x10001, fwFlags = 0x10010.115.117.46-65489 > 72.163.47.11-53 17 AS 1-1 I 1 Logging EOF as part of session delete with rule\_id = 1 ruleAction = 2 ruleReason = 0 10.115.117.46-65489 > 173.36.131.10-53 17 AS 1-1 I 1 deleting firewall session flags = 0x10001, fwFlags = 0x10010.115.117.46-65489 > 173.36.131.10-53 17 AS 1-1 I 1 Logging EOF as part of session delete with rule\_id = 1 ruleAction = 2 ruleReason = 0 10.115.117.46-53417 > 72.163.47.11-53 17 AS 1-1 I 0 deleting firewall session flags = 0x10001, fwFlags = 0x10010.115.117.46-53417 > 72.163.47.11-53 17 AS 1-1 I 0 Logging EOF as part of session delete with rule\_id = 1 ruleAction = 2 ruleReason = 0 10.115.117.46-63784 > 72.163.47.11-53 17 AS 1-1 I 1 Starting authentication (sfAuthCheckRules

```
params) with zones 2 -> 3, port 63784 -> 53, geo 16671760 -> 16671778
10.115.117.46-63784 > 72.163.47.11-53 17 AS 1-1 I 1 looked for user_id with realm_id 4 auth_type
2, returning realm_id 4 auth_type 2 user_id 8
10.115.117.46-63784 > 72.163.47.11-53 17 AS 1-1 I 1 found active binding for user_id 8 in realm
4
10.115.117.46-63784 > 72.163.47.11-53 17 AS 1-1 I 1 matched auth rule id = 2023803385 user_id =
8 \text{ realm_id} = 4
10.115.117.46-63784 > 72.163.47.11-53 17 AS 1-1 I 1 new firewall session
10.115.117.46-63784 > 72.163.47.11-53 17 AS 1-1 I 1 using HW or preset rule order 4, 'Default
Action', action Allow and prefilter rule 0
10.115.117.46-63784 > 72.163.47.11-53 17 AS 1-1 I 1 HitCount data sent for rule id: 1,
10.115.117.46-63784 > 72.163.47.11-53 17 AS 1-1 I 1 allow action
10.115.117.46-50619 > 142.250.138.94-443 6 AS 1-1 I 0 Starting authentication (sfAuthCheckRules
params) with zones 2 -> 3, port 50619 -> 443, geo 16671760 -> 16671778
10.115.117.46-50619 > 142.250.138.94-443 6 AS 1-1 I 0 looked for user_id with realm_id 4
auth_type 2, returning realm_id 4 auth_type 2 user_id 8
10.115.117.46-50619 > 142.250.138.94-443 6 AS 1-1 I 0 found active binding for user_id 8 in
realm 4
10.115.117.46-50619 > 142.250.138.94-443 6 AS 1-1 I 0 matched auth rule id = 2023803385 user_id
= 8 \text{ realm_id} = 4
10.115.117.46-50619 > 142.250.138.94-443 6 AS 1-1 I 0 new firewall session
10.115.117.46-50619 > 142.250.138.94-443 6 AS 1-1 I 0 using HW or preset rule order 4, 'Default
Action', action Allow and prefilter rule 0
10.115.117.46-50619 > 142.250.138.94-443 6 AS 1-1 I 0 HitCount data sent for rule id: 1,
10.115.117.46-50619 > 142.250.138.94-443 6 AS 1-1 I 0 allow action
Referentie:
```

https://www.cisco.com/c/en/us/td/docs/security/firepower/660/fdm/fptd-fdm-config-guide-660/fptdfdm-identity.html#id\_71535

https://www.cisco.com/c/en/us/td/docs/security/firepower/660/fdm/fptd-fdm-config-guide-660/fptd-fdm-identity-sources.html#task\_83008ECD0DBF4E388B28B6247CB2E64B